# 一、安装 CODESYS(工控机配置)

## 1、RTE 安装(RTE Install)

- 1、Codesys SoftMotion RTE 安装,以 Codesys RTE SP3.5.9.50 版本为例:
  - 1) 找到安装文件 Setup\_CODESYSControlRTE64V3.5SP9Patch5.exe 文件;
  - 2) 右键,以管理员身份运行,进入安装程序;
  - 3) Win7 提示,选择"是";
  - 4) 进入安装准备状态

|                                                                                                    | CODESVS Control PTE 64 V/2 5 SD0 Patch 5 Jactal/Shield Wittand                                                                                                    |           |
|----------------------------------------------------------------------------------------------------|----------------------------------------------------------------------------------------------------|-----------|
| 7 收藏夹                                                                                                    | CODESTS CONTO INTE 04 VS.5 SPS Pater 5 - Instalishield Wizard                                                                                                    | 大小        |
| 🝌 下载                                                                                                    | CODESYS Control RTE 64 V3.5 SP9 Patch 5 requires the following items to be installed on                                                                                                    | 52 KB     |
| 三 桌面                                                                                                    | your computer. Click Install to begin installing these requirements.                                                                                                    | 719 KB    |
| 💹 最近访问的位                                                                                                    |                                                                                                    | 685 KB    |
|                                                                                                    | Status Requirement                                                                                                    | 69,543 KB |
| <ul> <li>□ 库</li> <li>视频     <li>图片     <li>〕 文档     <li>♪ 音乐     <li>↓     <li>↓     <li>↓     <li>↓     <li>↓     <li>↓     <li>↓     <li>↓     <li>↓     <li>↓     <li>↓     <li>↓     <li>↓     <li>↓     </li> </li></li></li></li></li></li></li></li></li></li></li></li></li></li></li></li></li></ul> | Pending Microsoft Visual C++ 2010 SP1 Redistributable Package (x64) Pending Microsoft Visual C++ 2005 SP1 Redistributable MFC Security Update KB2538242(x64) Extracting: CodeMeterRuntime64.msi |           |
| 🏭 本地磁盘 (C:)                                                                                                    |                                                                                                    |           |
| 👝 软件 (D:)                                                                                                    |                                                                                                    |           |
| 9 网络                                                                                                    | Install Cancel                                                                                                    |           |
| 100                                                                                                    |                                                                                                    |           |

选择 Next,进入下一步,

| icense Agreement Please read the following license agreement carefully. |                                                                                                    |                                                                                                    |    |  |  |  |
|-------------------------------------------------------------------------|----------------------------------------------------------------------------------------------------|----------------------------------------------------------------------------------------------------|----|--|--|--|
| License                                                                 | Agreement                                                                                                    |                                                                                                    | ^  |  |  |  |
| for the<br>CODES                                                        | usage of a CODESYS Softw<br>SYS Software Package                                                                                                    | vare or                                                                                                    |    |  |  |  |
|                                                                         | General Terms of License (End Us<br>for the supplied Software. Please r<br>Agreement carefully before using th<br>Downloading or installation of the S<br>recognition by the customer of the o | er License Agreement)<br>ead this Software User<br>ne supplied Software.<br>Software constitutes<br>conditions of this | ~  |  |  |  |
| ● I accept t                                                            | ne terms of the license agreement                                                                                                    | Open Source Licens                                                                                                    | es |  |  |  |
| ○ I do not a                                                            | ccept the terms of the license agreement                                                                                                    | Print                                                                                                    |    |  |  |  |

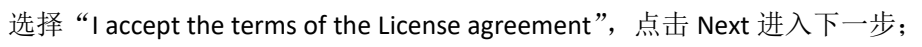

### 5) Set boot options

| Set boot options?                                         |       |
|-----------------------------------------------------------|-------|
| Should the setup change the boot options as shown before? |       |
| • Yes, setup changes the boot options                     |       |
| ○ No, boot options are set manually                       |       |
|                                                           |       |
|                                                           |       |
|                                                           |       |
|                                                           |       |
| InstallShield                                             |       |
| < Back Next > C                                           | ancel |

选择"Yes, setup changes the boot options",进入下一步; 6) RTE 类型选择

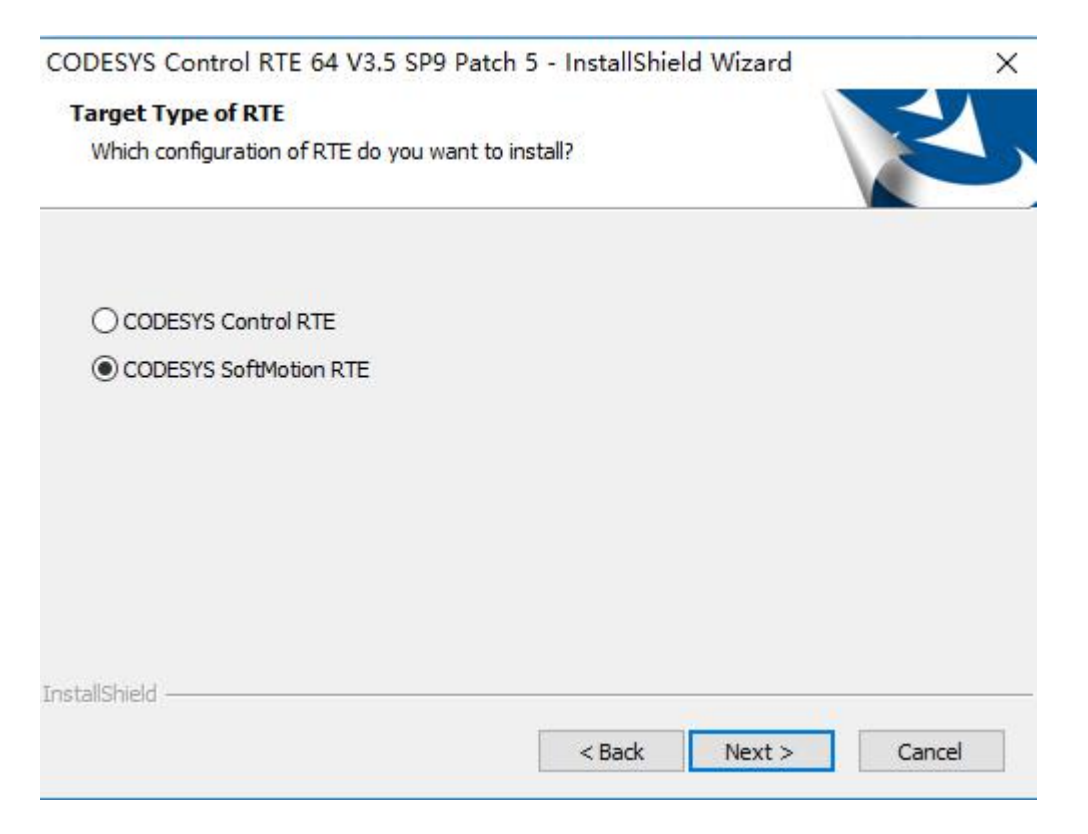

#### 本例有做运动控制,选择"Codesys SoftMotion RTE",进入下一步;

#### 7)选择安装项目

| atures you do not want to install. |
|------------------------------------|
| Description                        |
|                                    |
|                                    |
|                                    |
|                                    |
|                                    |
|                                    |
|                                    |
| Next > Cancel                      |
|                                    |

以默认选项,选 Next 进入下一步,后续默认选项,直到进入一下页面:

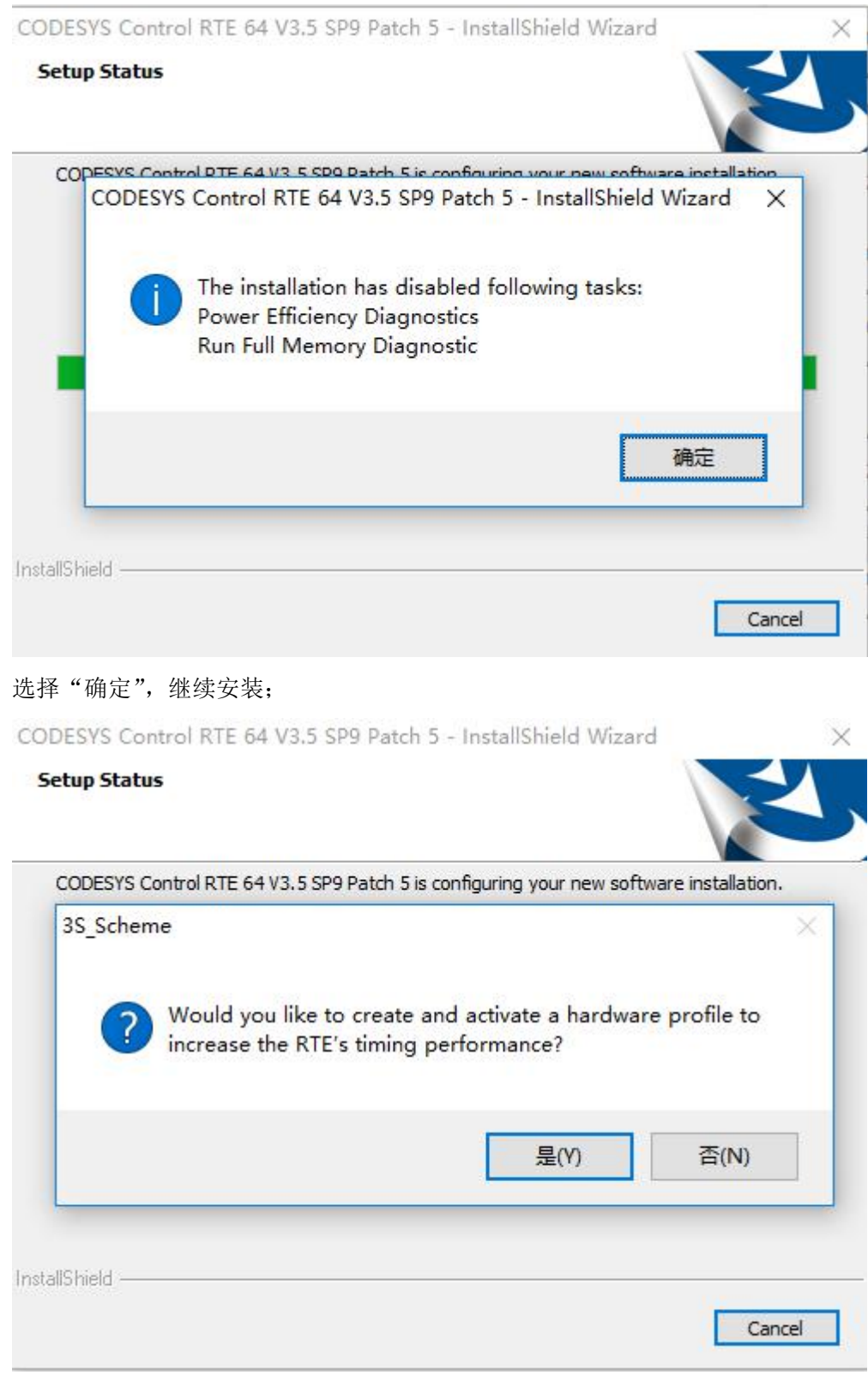

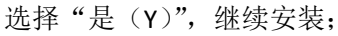

8) 重要安装信息

| DESYS Control RTE 64 V3.5 SP9 Patch 5 - InstallShield Wizard                                                                                                    |     |
|----------------------------------------------------------------------------------------------------|-----|
| ery important information                                                                                                    | 4   |
| Compatibility Information                                                                                                    | ^   |
| M4-Export CDS-47088<br>Constant literals and enum initial values are exported now via constant<br>macros (#define RTS_IEC_type_C(constant)) in the m4 file to be portable<br>in the runtime.           |     |
| These new constant qualifiers are available only in the runtime with v3.5.9.0 and later. So you will get compile errors if you use these exported m4 files in previous versions of the runtime system. | ~   |
| I have read the information                                                                                                    |     |
| O I have not read the information yet Print Print                                                                                                    |     |
| < Back Next > Cand                                                                                                    | tel |

提示版本包含的重要信息,主要包括新增功能和版本更新说明等,选择"I have read the information",继续选择 Next 下一步进行安装;

| CODESYS Control RTE 64 V3.5                                     | SP9 Patch 5 - InstallShield Wizard               | i      |
|-----------------------------------------------------------------|--------------------------------------------------|--------|
| Information                                                     |                                                  |        |
| Please read the following text.                                 |                                                  |        |
| The text below describes the con                                | figuration and saved backup files.               |        |
| The RTE uses this configuration<br>C:\Program Files\3S CODESYS\ | file:<br>CODESYS Control RTE3\CoDeSysControl.cfg | ^      |
|                                                                 |                                                  |        |
|                                                                 |                                                  |        |
| <                                                               |                                                  | >      |
| stallShield                                                     |                                                  |        |
|                                                                 | < Back Next >                                    | Cancel |
|                                                                 |                                                  |        |
| 择 Next 继续;                                                      |                                                  |        |

9) 安装完成

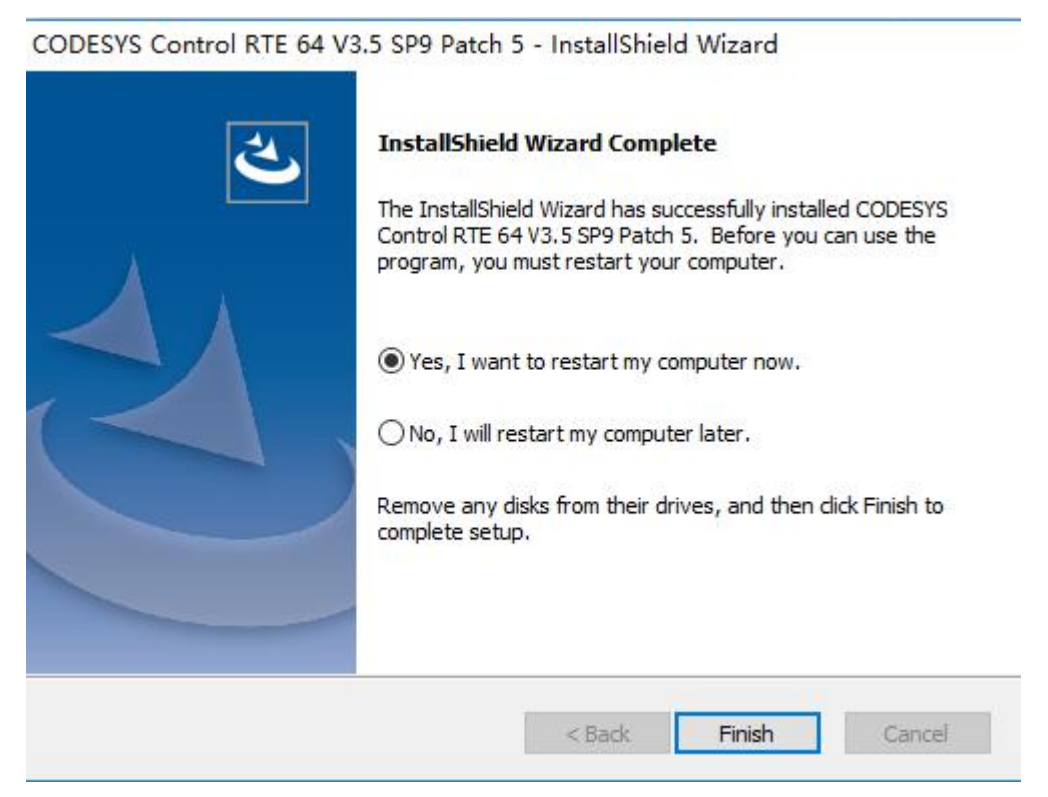

选择"Finish",自动重启计算机,完成安装。

### 2、网卡驱动安装 (NetWork Install)

1) 选择 LAN1 作为 EtherCAT 总线通讯接口;

2)进入控制面板--网络和 Internet--网络连接,找到 LAN1 对应的网卡属性,更新 驱动程序;

|                               | 常规                                                           | 链接速度                                                                              | 高级                                                                                                    | 申源管理                                                                                  | 分组                     |
|-------------------------------|--------------------------------------------------------------|-----------------------------------------------------------------------------------|----------------------------------------------------------------------------------------------------|---------------------------------------------------------------------------------------|------------------------|
| Intel(R) 82574L Gigabit Netwo | VLAN                                                         | MISCHICK                                                                          | 驱动程序                                                                                                    | 详细                                                                                    | 暗息                     |
|                               | In       驱动       驱动       驱动       驱动       驱动程序       更新驱动 | tel (R) 82574L<br>)程序提供商:<br>)程序日期:<br>)程序版本:<br>·签名程序:<br>详细信息(I)<br>)<br>(程序(P) | Gigabit Netw<br>Intel<br>2013/5/16<br>12.7.27.0<br>Microsoft W<br>Compatibili<br>查看有关驱过<br>为这个设备到<br>如果该设备到 | vork Connection<br>indows Hardwar<br>ty Publisher<br>动程序文件的详细<br>更新驱动程序软件<br>在裏新驱动程序四 | 。<br>暗息。<br>‡。<br>扶败,请 |
|                               | 禁                                                            | 用(10)                                                                             | 禁用所法设行                                                                                                    | ×≈1396401±7°°<br>≜∘                                                                   |                        |
|                               |                                                              |                                                                                   |                                                                                                    | ⇒ (吉御)                                                                                |                        |
|                               | 卸                                                            | 载(1)                                                                              | 。                                                                                                    | すい司教」。                                                                                |                        |

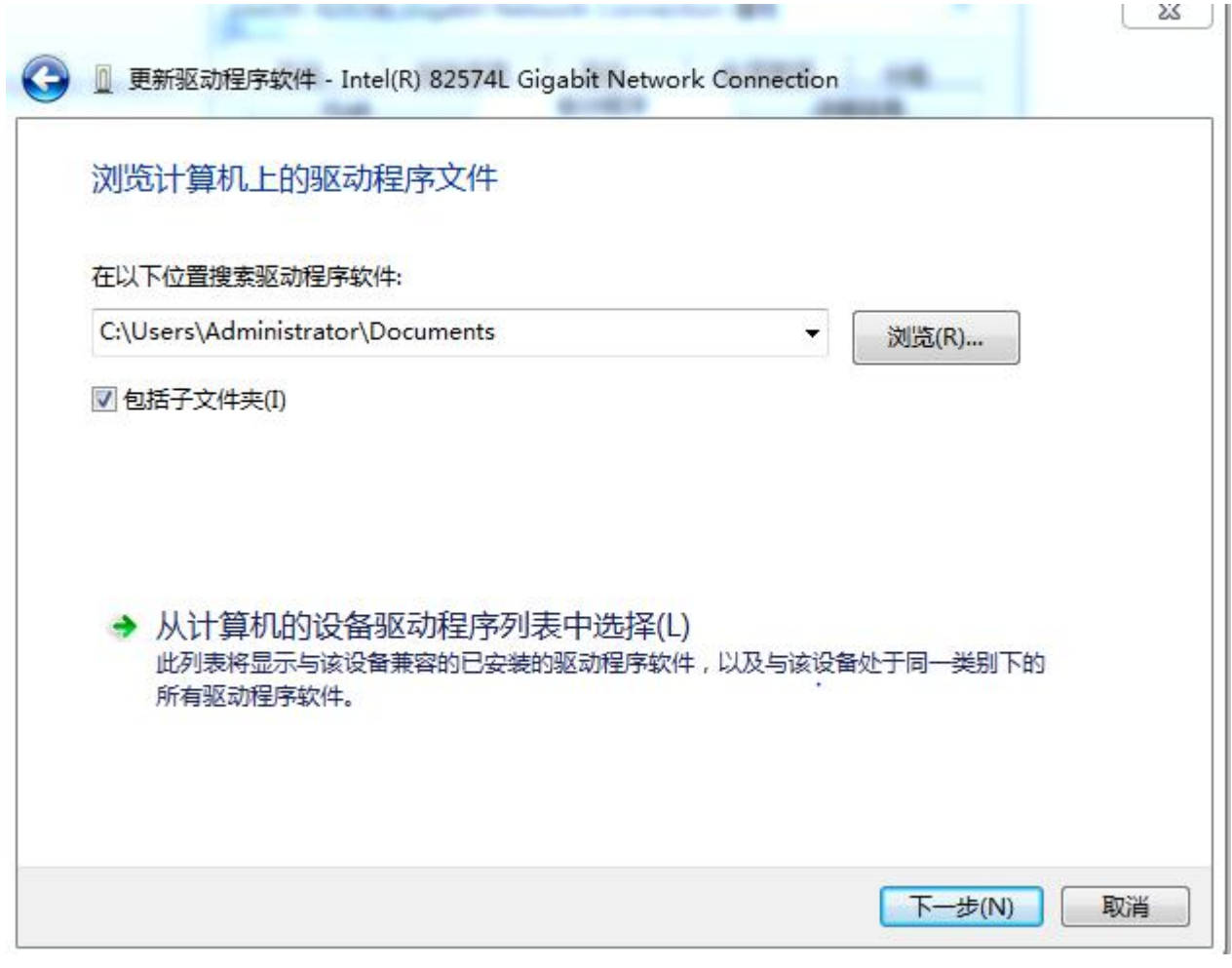

3) 选择网卡对应的程序,本例选择下图所示网卡:

| 查找范围(I): | 🍌 CmpEt1000N | IPD          | - 0 | 1 🖻 🛄    | •     |   |
|----------|--------------|--------------|-----|----------|-------|---|
| C:       | 名称           | ^            |     | 修改日期     |       |   |
| 》        | net541ex     |              |     | 2016/5/2 | 14:33 |   |
|          |              |              |     |          |       |   |
| 桌面       |              |              |     |          |       |   |
|          |              |              |     |          |       |   |
| 库        |              |              |     |          |       |   |
|          |              |              |     |          |       |   |
| 计算机      |              |              |     |          |       |   |
| 6        |              |              |     |          |       |   |
|          | •            |              |     | ]        |       | Þ |
| 网络       | 文件名 (M):     | net541ex     |     | • [      | 打开(0) |   |
|          | 文件类型(T):     | 安装信息 (*.inf) |     | -        | 取消    | _ |

关于网卡选择驱动类型可参考 32 位操作系统安装 Codesys 说明,或登录 Codesys 官网查询。

4)选择后,确定等待安装完成,关闭退出即可。

3、RTE 添加组件

1) 在右下角 RTE 运行图标,右键选择: PLC Configuration;如果右下角没有 图标显示,可以找到 RTE 安装路径下的 CodesysRTESysTray 应用程序,右键 以管理员身份运行即可。

| → • ↑ <mark> </mark> | CODESYS > CODESYS Control RTE3 | ~ 2              | ) 搜索"CODE | SYS Control RTE 🔎 | ager Application Log                               | iger             |
|----------------------|--------------------------------|------------------|-----------|-------------------|----------------------------------------------------|------------------|
| 44. MRA4.07          | □ 名称                           | 修改日期             | 类型        | 大小 ^              |                                                    |                  |
| 1天迷坊四                | CmpEt100MPD                    | 2018/8/16 15:26  | 文件夹       |                   | <i>A</i>                                           |                  |
|                      | CmpEt1000MPD                   | 2018/8/16 15:26  | 文件夹       |                   |                                                    |                  |
| 下载                   | CmpRTL81x9Mpd                  | 2018/8/16 15:26  | 文件夹       |                   |                                                    |                  |
| 🛾 文档 🛛 🖈             | CmpRTL8169Mpd                  | 2018/8/16 15:26  | 文件夹       |                   | Component is installed as Windows-driv             | er               |
| 2 图片 🖌               | Documentation                  | 2018/8/16 15:26  | 文件夹       |                   | Component is installed as Windows-driv             |                  |
| - 本地磁盘 (D:)          | HilscherCIFX                   | 2018/8/16 15:26  | 文件夹       |                   | a strip at the first standard die versited werden. |                  |
| 📕 视频                 | InstallationInfo               | 2018/8/16 15:27  | 文件夹       |                   | Component is installed as Windows-driv             | er 🔰             |
| ▶ 音乐                 | Others                         | 2018/8/16 15:26  | 文件夹       |                   | Component is installed as Windows-driv             | er               |
|                      | PlcLogic                       | 2018/8/16 11:17  | 文件夹       |                   |                                                    |                  |
| OneDrive             | SourceLicenses                 | 2018/8/16 15:26  | 文件夹       |                   | Component is installed as Windows-driv             | er 📔             |
| 一些电脑                 | SysDrv3S                       | 2018/8/16 15:27  | 文件夹       |                   | Component is installed as Windows-driv             | 8                |
| 10-004               | - Temp                         | 2018/8/16 15:27  | 文件夹       |                   |                                                    |                  |
| 网络                   | W2K_XP_Drivers                 | 2018/8/16 15:26  | 文件夹       |                   | Component is installed as Windows-driv             | er 🛛             |
|                      | 3S.dat                         | 2018/8/16 14:43  | DAT 文件    | 1 KB              |                                                    |                  |
|                      | CoDeSysControl.cfg             | 2018/8/16 15:27  | CFG 文件    | 2 KB              | Component is installed as Windows-driv             | er               |
|                      | CODESYSControlRTEService       | 2016/11/14 13:55 | 应用程序      | 2,426 KB          |                                                    |                  |
|                      | CODESYSControlRTESysTray       | 2016/11/14 13:55 | 应用程序      | 1,054 KB          |                                                    |                  |
|                      | CoDeSysControlStaticTV         | 2016/11/14 13:55 | 应用程序      | 2,440 KB          |                                                    |                  |
|                      | ] IPCBitmapPool.tmb            | 2018/8/16 11:20  | TMB 文件    | 20 KB             |                                                    |                  |
|                      | IPCBitmapPool0.tmb             | 2018/8/16 11:24  | TMB 文件    | 20 KB             |                                                    | Start PLC        |
|                      | ] IPCBitmapPool1.tmb           | 2018/8/16 11:30  | TMB 文件    | 20 KB 🗸           |                                                    | Start FLC        |
| 个项目 选中 1 个项目         | 1.02 MB                        |                  |           | 822 📼             |                                                    | Stop PLC         |
|                      |                                |                  |           |                   |                                                    | Exit PLC Control |
|                      |                                |                  |           |                   | 20 C                                               | PLC Configuratio |
| n -<br>式             |                                |                  |           |                   |                                                    | Remote PLC       |
|                      |                                |                  |           |                   |                                                    |                  |

#### 2) 进入 PLC configuration

| Sched            | luler                     | File               |         | Tar                       | get         |
|------------------|---------------------------|--------------------|---------|---------------------------|-------------|
| Diagnostic       | Startup                   | Component Ma       | nager   | Application               | Logge       |
| Plc Configuratio | on Path:<br>es\3S CODESYS | CODESYS Control RT | E3\     |                           |             |
| CmpCodeMeter     | onents:                   | <b>•</b> 1         | Compo   | nent is installed as Wind | dows-driver |
| CmpEt1000Drv     |                           | - I                | Z Compo | nent is installed as Wind | dows-driver |
| [                |                           | - I                | Compo   | nent is installed as Wind | dows-driver |
|                  |                           | •                  | Compo   | nent is installed as Wind | dows-driver |
|                  |                           | • I                | Compo   | nent is installed as Wind | dows-driver |
| [                |                           | <u> </u>           | Compo   | nent is installed as Wine | dows-driver |
|                  |                           | •                  | Compo   | nent is installed as Wind | dows-driver |
| -                |                           | •                  | Compo   | nent is installed as Wind | dows-driver |
|                  |                           |                    |         |                           |             |
|                  |                           |                    |         |                           |             |
|                  |                           |                    |         |                           |             |
|                  |                           |                    |         |                           |             |
|                  |                           |                    |         |                           |             |
|                  |                           |                    |         |                           |             |

选择 CMPET1000Drv 驱动组件,点击确定;如需自动启动 RTE,在 Startup 中勾选下图 选项:

| tem Configurat  | ion                                  |                                        |                               | ?   |
|-----------------|--------------------------------------|----------------------------------------|-------------------------------|-----|
| Sched           | luler                                | File                                   | Tar                           | get |
| Diagnostic      | Startup                              | Component Manager                      | Component Manager Application |     |
| Start the R     | re basic systems<br>C with the basic | ervice when booting.<br>system service |                               |     |
| It Startine i t | C WITTING DOSIC                      | system service                         |                               |     |
|                 |                                      |                                        |                               |     |
|                 |                                      |                                        |                               |     |
| <b>主后,请重</b> 启  | RTE 设备。                              |                                        |                               |     |

## 3、RTE 卸载 (RTE UnInstall)

1、在计算机的控制面板中,找到程序--程序和功能,进入后,选择已安装的 CodesysRTE 版本;

| □ 程序和功能                                   |                                                      |                                |           |         | - 0           | × |
|-------------------------------------------|------------------------------------------------------|--------------------------------|-----------|---------|---------------|---|
| ← → ~ ↑ 🚺 > 控制面板                          | → 、 ↑ □ > 控制面板 > 程序 > 程序和功能                          |                                |           |         |               |   |
| 控制面板主页<br>查看已安装的更新<br>● 定用或关闭 Windows Th部 | 卸载或更改程序<br>若要印载程序,请从列表中将其选中,然后单击"印载"、"更改             | "或"修复"。                        |           |         |               |   |
| A HARACKIN WINDOWS SUBE                   | 组织 ▼ 卸載                                              |                                |           |         |               | ? |
|                                           | 名称 ^                                                 | 发布者                            | 安装时间      | 大小      | 版本            |   |
|                                           | CodeMeter Runtime Kit v6.30d                         | WIBU-SYSTEMS AG                | 2018/8/16 | 109 MB  | 6.30.2280.504 |   |
|                                           | CODESYS Cont                                         | 3S-Smart Software Solutions Gm | 2018/8/16 | 21.5 MB | 3.5.950.0     |   |
|                                           | eGalaxTouch 卸载(U)                                    | eGalaxTouch                    | 2017/5/8  | 14.4 MB | 5.13.0.12628  |   |
|                                           | Microsoft Visual C++ 2005 Redistributable (x64)      | Microsoft Corporation          | 2018/8/16 | 3.91 MB | 8.0.61000     |   |
|                                           | 📧 Microsoft Visual C++ 2010 x64 Redistributable - 10 | Microsoft Corporation          | 2018/8/16 | 1.11 MB | 10.0.40219    |   |
|                                           | 😹 Realtek High Definition Audio Driver               | Realtek Semiconductor Corp.    | 2017/5/8  | 32.2 MB | 6.0.1.6662    |   |
|                                           | 346 英特尔(R)显卡驱动程序                                     | Intel Corporation              | 2018/8/16 | 3.15 MB | 10.18.10.3496 |   |
|                                           | 188 英特尔® 可信执行引擎                                      | Intel Corporation              | 2018/8/16 | 3.11 MB | 1.0.0.1064    |   |

#### 2、右键单击选择卸载,进入卸载界面;

CODESYS Control RTE 64 V3.5 SP9 Patch 5 - InstallShield Wizard

| 2 | Preparing to Install                                                                                                    |
|---|----------------------------------------------------------------------------------------------------|
|   | CODESYS Control RTE 64 V3.5 SP9 Patch 5 Setup is preparing<br>the InstallShield Wizard, which will guide you through the<br>program setup process. Please wait. |
|   | Preparing to Install                                                                                                    |
|   |                                                                                                    |
|   |                                                                                                    |
|   |                                                                                                    |
|   | Cancel                                                                                                    |

CODESYS Control RTE 64 V3.5 SP9 Patch 5 - InstallShield Wizard

Do you want to completely remove the selected application and all of its features?

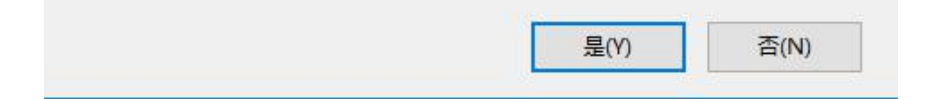

选择"是(Y)",进入下一步:

| CODESYS Control RTE 64 V3.5 SP9 P.<br>Reset Boot Options?                         | atch 5 - InstallShield Wi:             | zard X       |
|-----------------------------------------------------------------------------------|----------------------------------------|--------------|
| The boot options had been changed wit<br>Would you like to reset them to the pre- | h the installation.<br>vious settings? |              |
| • Yes, setup changes the boot options                                             | s                                      |              |
| ○ No, boot options are set manually                                               |                                        |              |
|                                                                                   |                                        |              |
|                                                                                   |                                        |              |
|                                                                                   |                                        |              |
|                                                                                   |                                        |              |
| instaliShield                                                                     |                                        |              |
|                                                                                   | < Back Ne                              | ext > Cancel |

选择: Next,后续选择默认选项,直到下图:

| دodestis control kie d4 | Uninstall Complete InstallShield Wizard has finished uninstalling CODESYS Control                                                                                                    |
|-------------------------|----------------------------------------------------------------------------------------------------|
|                         | RIE 64 V3.5 SP9 Patch 5. () Yes, I want to restart my computer now.) () No, I will restart my computer later. Remove any disks from their drives, and then dick Finish to complete setup. |
|                         | < Back Finish Cancel                                                                                                    |

选择"Finish",自动重启计算机,完成卸载。

注意:如果已经安装了授权,请勿卸载: CodeMeter Runtime Kit。

## 二、程序使用前配置

### 1、编程电脑连接 RTE

1) 打开控制面板-【网络与 Internet】-【网络和共享中心】-【更改适配器选项】更改本机 IPV4 地址为 192.168.1.11(此地址为任意配置地址,编程电脑与工控机 RTE 在同一段网 关下即可)

| ▶ 网络连接                                                                                                    | -        |   | × |
|----------------------------------------------------------------------------------------------------|----------|---|---|
| ← → × ↑ 👻 > 控制面板 > 网络和 Internet > 网络连接     ✓ ひ                                                                                                    | 搜索"网络连接" |   | P |
| 组织▼                                                                                                    |          | • | ? |
| WLAN       新設備         光振線       予法規         Bluetooth Device (Personal       Ar         With Partial       With Partial         Market       Bluetooth Device (Personal         Ar       With Partial         Market       Bluetooth Device (Personal         Market       Bluetooth Device (Personal         Market       Bluetooth Device (Personal |          |   |   |
| 3个项目                                                                                                    |          |   |   |

在【以太网】处,点击鼠标右键,选择【属性】-【Internet 协议版本 Tcp/Ipv4】。即可修改 2) 工控 RTE 修改原理如上,但不可以与 CODESYS 驱动为同一个网口,为了避免影响使用,

需选择 LAN2 网口。即工控机至少需要两个网口。一般出厂配置为 192.168.1.100。

关闭工控机防火墙。打开【控制面板】-【系统与安全】-【Windows Defender 防火墙】
 【启用/关闭 Windows Defender 防火墙】.

| 健康 自定义设置                                                |     | -      | × |
|---------------------------------------------------------|-----|--------|---|
| ← → ◇ ↑ 📽 > 控制面板 > 系统和安全 > Windows Defender 防火増 > 自定义设置 | ~ Ū | 搜索控制面板 | P |
| 白定以各类网络的设置                                              |     |        |   |
| 你可以修改使用的每种类型的网络的防火增设置。                                  |     |        |   |
| 专用网络设置                                                  |     |        |   |
| 🥏 💿 启用 Windows Defender 防火墙                             |     |        |   |
| □ 阻止所有传入连接,包括位于允许应用列表中的应用                               |     |        |   |
| → Windows Defender 防火增阻止新应用时通知我                         |     |        |   |
| 😵 🔿 关闭 Windows Defender 防火墙(不推荐)                        |     |        |   |
| 公用网络设置                                                  |     |        |   |
| ② ⑥ 启用 Windows Defender 防火墙                             |     |        |   |
| □ 阻止所有传入连接,包括位于允许应用列表中的应用                               |     |        |   |
| ✓ Windows Detender 約次(補助1)通知規定                          |     |        |   |
|                                                         |     |        |   |
|                                                         |     |        |   |
|                                                         |     |        |   |
|                                                         |     |        |   |
|                                                         |     |        |   |
|                                                         |     |        |   |
|                                                         |     |        |   |
|                                                         |     |        |   |
| 确定 取消                                                   |     |        |   |

4) 打开命令提示符,使用 Ping 命令, ping 192.168.1.100。连接成功即配置成功

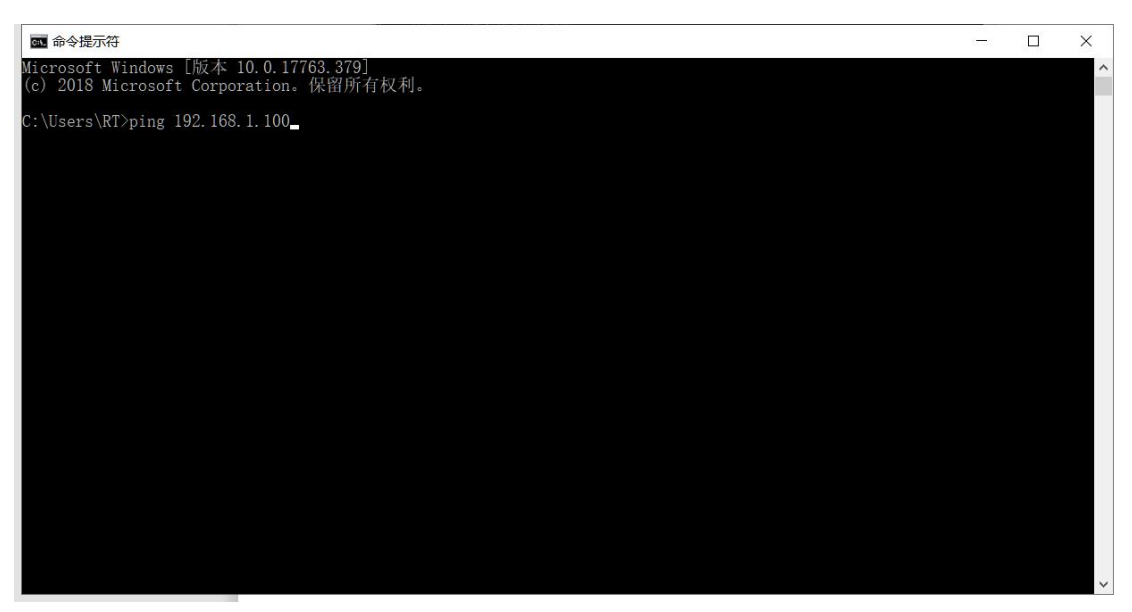

# 三、虚轴调试

1. 开始菜单:搜索 Codesys softmotion win v3 单击开启

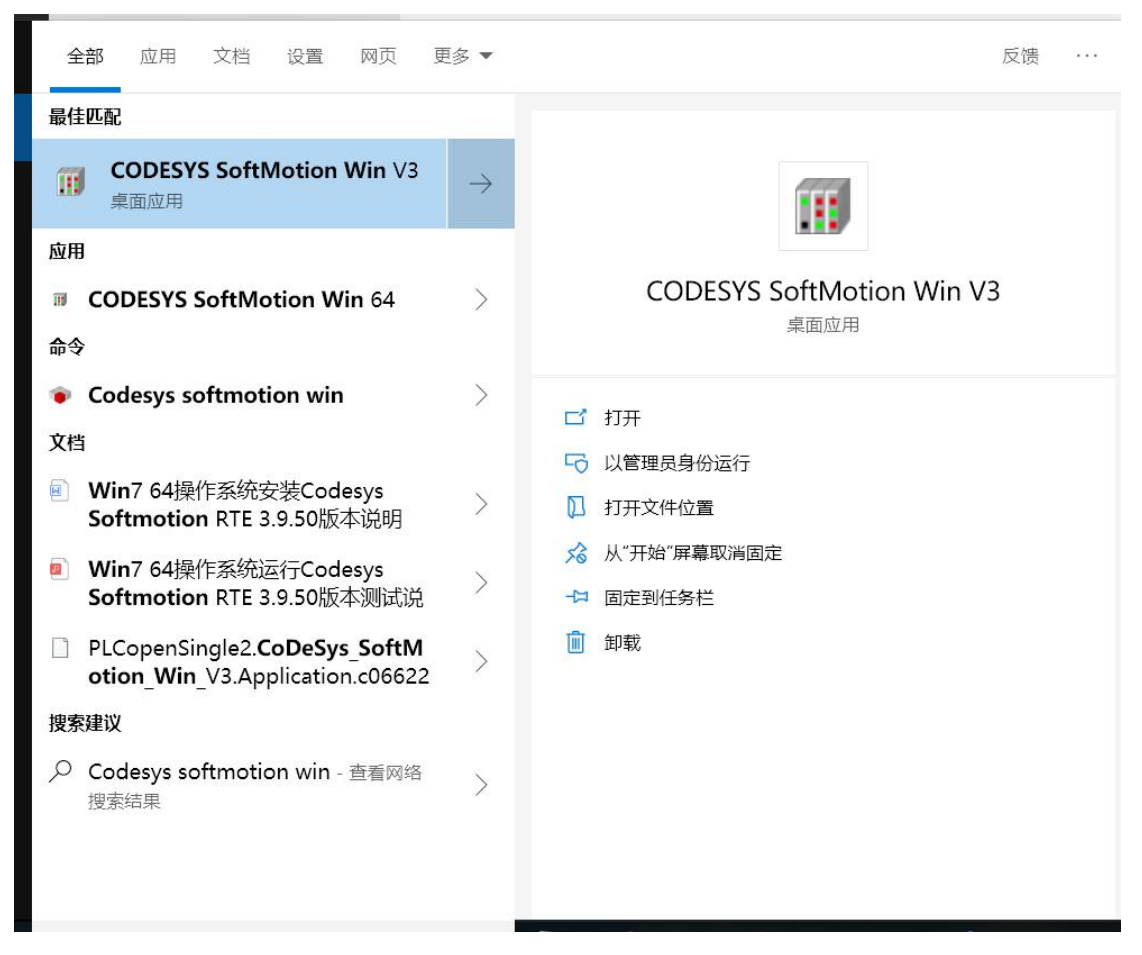

2. 打开 Codesys 平台,打开程序,右击 Device,点击【更新设备/Update Device】确认连接版本

3. 如果没有你你需要的版本,请点击【显示全部供应商/Display all versions】

**4.** 点击【Update Device】。替换即可,注:如果 Device 括号为显示 Codesys softmotion win v3 无需执行 **2.3** 步。直接执行第五步

5.双击【Device (Codesys softmoiotn win v3)】--【扫描网络】--连接设备即可。

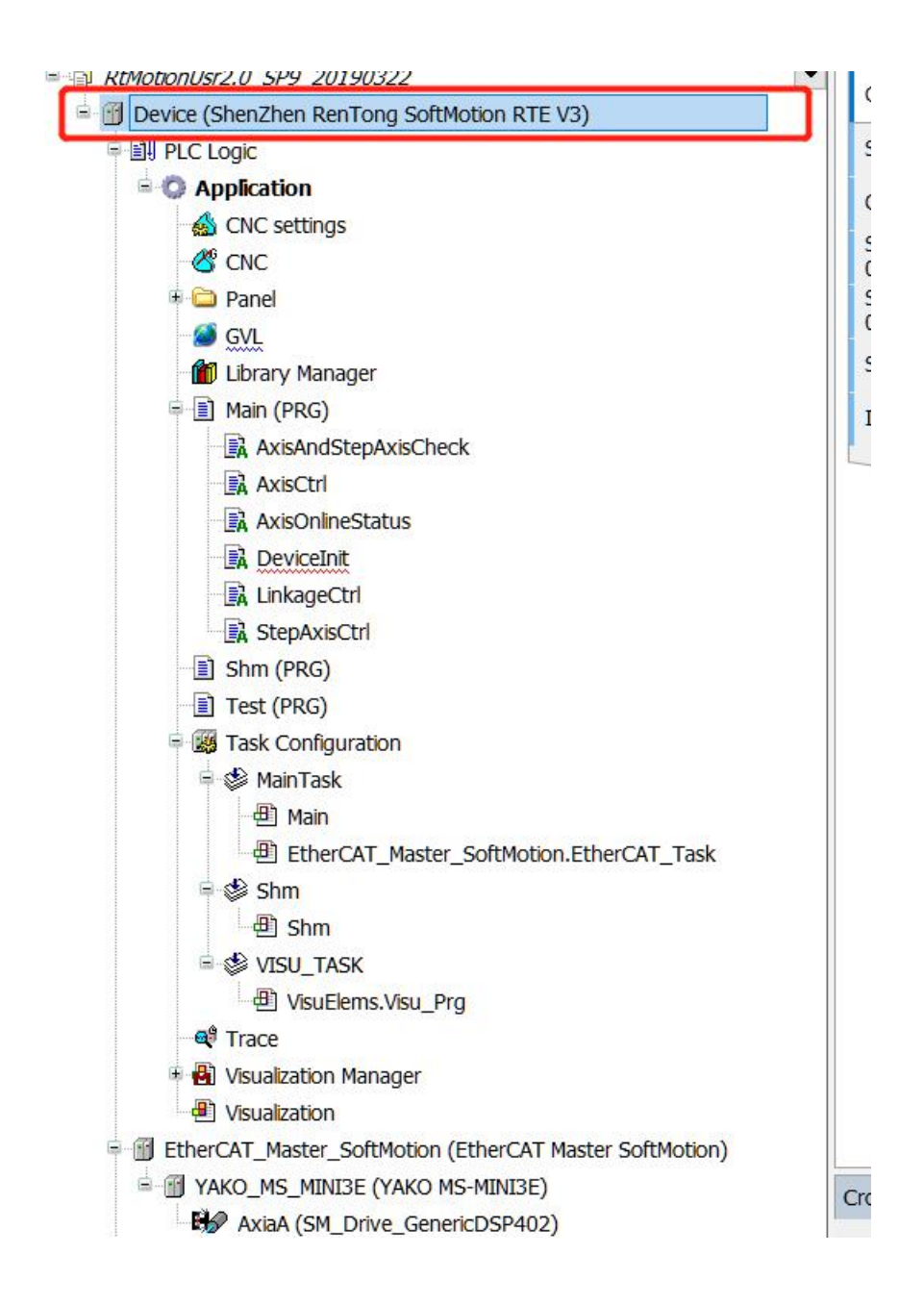

| tion:                                                                                                    | ine. Device                                                                                                    |                                                                                                    |          |                                                                           |   |
|----------------------------------------------------------------------------------------------------|----------------------------------------------------------------------------------------------------|----------------------------------------------------------------------------------------------------|----------|---------------------------------------------------------------------------|---|
| Append device Plug device   Plug pend device Plug device   evice: Image: Softwate Softwate Software Software                                                                                                    | tion:                                                                                                    |                                                                                                    |          |                                                                           |   |
| Vector       Vendors         Vector       Version         Description       MixedInacous         PLCs       PLCs         CODESYS SoftMotion RTE V3       SS - Smart Software Solutons GmbH       3.5.9.50         A CODESYS SoftMotion RTE V3       SS - Smart Software Solutons GmbH       3.5.9.50         CODESYS SoftMotion RTE V3       SS - Smart Software Solutons GmbH       3.5.9.50         CODESYS SoftMotion RTE V3       SS - Smart Software Solutons GmbH       3.5.9.50         CODESYS SoftMotion NTE V3 64       SS - Smart Software Solutons GmbH       3.5.9.50         CODESYS SoftMotion Nun V3       SS - Smart Software Solutons GmbH       3.5.9.50         CODESYS SoftMotion Nun V3       SS - Smart Software Solutons GmbH       3.5.9.50         CODESYS SoftMotion Nun V3       SS - Smart Software Solutons GmbH       3.5.9.50         CODESYS SoftMotion Nun V3       SS - Smart Software Solutons GmbH       3.5.9.0         CODESYS SoftMotion Nun V3       SS - Smart Software Solutons GmbH       3.5.9.0       CODESYS SoftMotion Soft-PLC for Windows with non reatime capabilities         Coup by category       SS - Smart Software Solutons GmbH       3.5.9.0       CODESYS SoftMotion Soft-PLC for Windows 64 with non reatime capabilities         Vendor: 3.5.930       CODESYS SoftMotion Nn V3       SS - Smart Software Solutons GmbH       SS.9.                                                                                                    | Append device O Insert device O Plug de                                                                                                    | vice   Update device                                                                                                    |          |                                                                           |   |
| Index       Index       Index <td< th=""><th>Contraction Contraction</th><th>Carolina Carolina Car</th><th></th><th></th><th></th></td<> | Contraction Contraction                                                                                                    | Carolina Carolina Car |          |                                                                           |   |
| All vendors>       Vendor       Version       Description         Image: SoltMotion PLCs       SoltMotion RTE V3       35 - Smart Software Solutons GmbH       3.5.9.50       A CODESYS 3.x SoftMotion Soft PLC with hard reatime for Win32         CODESYS SoftMotion RTE V3       35 - Smart Software Solutons GmbH       3.5.9.50       A CODESYS 3.x SoftMotion Soft PLC with hard reatime for Win32         CODESYS SoftMotion RTE V3       35 - Smart Software Solutons GmbH       3.5.9.50       A CODESYS 3.x SoftMotion Soft PLC for Win44         CODESYS SoftMotion Win V3       35 - Smart Software Solutons GmbH       3.5.9.50       CODESYS SoftMotion Soft-PLC for Windows with non reatime capabilities         CODESYS SoftMotion Win V3       35 - Smart Software Solutons GmbH       3.5.9.50       CODESYS SoftMotion Soft-PLC for Windows Kith non reatime capabilities         CODESYS SoftMotion Win V3       35 - Smart Software Solutons GmbH       3.5.12.0       CODESYS SoftMotion Soft-PLC for Windows Kith non reatime capabilities         CODESYS SoftMotion Win V3 x64       35 - Smart Software Solutons GmbH       3.5.12.0       CODESYS SoftMotion Soft-PLC for Windows Kith non reatime capabilities         Corpus by category       Cobesys SoftMotion Vin V3       35 - Smart Software Solutons GmbH       3.5.12.0       CODESYS SoftMotion Not Soft HC Cor Windows Kith non reatime capabilities         Corpus by category       Cobesys SoftMotion Vin V3       Software Solutons GmbH       3.5.12.0 </th <th>evice:</th> <th></th> <th></th> <th></th> <th></th>                                                                                                    | evice:                                                                                                    |                                                                                                    |          |                                                                           |   |
| tame       Vendor       Version       Description         If Micellaneous       PLCs       Status       Statu                                                                                                    | endor: <all vendors=""></all>                                                                                                    |                                                                                                    |          |                                                                           | 3 |
| PLos PLos CODESYS SoftMotion RTE V3 CODESYS SoftMotion RTE V3 SoftMotion RTE V3 SoftMotion WIN V3 SoftMotion WIN V3 SoftMotion Soft-PLC for Windows With non reatime capabilities CODESYS SoftMotion Soft-PLC for Windows 64 with non reatime capabilities CoDESYS SoftMotion WIN V3 SoftMotion Soft-PLC for Windows 64 with non reatime capabilities CoDESYS SoftMotion WIN V3 SoftMotion Soft-PLC for Windows 64 with non reatime capabilities CoDESYS SoftMotion WIN V3 SoftMotion Soft-PLC for Windows With non reatime capabilities CoDESYS SoftMotion WIN V3 Windows With non reatime capabilities CoDESYS SoftMotion WIN V3 Windows With non reatime capabilities CoDESYS SoftMotion Soft-PLC for Windows with non reatime capabilities Order Number: 30:9021 Description: CODESYS SoftMotion Soft-PLC for Windows with non reatime capabilit                                                                                                    | lame                                                                                                    | Vendor                                                                                                    | Version  | Description                                                               |   |
| If UGs         If SoftMotion PLCs         If CoDESYS SoftMotion RTE V3       35 - Smart Software Solutions GmbH       3.5.9.50       A CODESYS 3.x SoftMotion SOft PLC with hard reatime for Win32         If CoDESYS SoftMotion RTE V3       35 - Smart Software Solutions GmbH       3.5.12.0       A CODESYS 3.x SoftMotion SOft PLC with hard reatime for Win32         If CoDESYS SoftMotion RTE V3       35 - Smart Software Solutions GmbH       3.5.12.0       A CODESYS 3.x Soft PLC for Win64         If CoDESYS SoftMotion Win V3       35 - Smart Software Solutions GmbH       3.5.9.50       A CODESYS SoftMotion Soft-PLC for Windows with non reatime capabilities         If CoDESYS SoftMotion Win V3       35 - Smart Software Solutions GmbH       3.5.9.50       CODESYS SoftMotion Soft-PLC for Windows with non reatime capabilities         If CoDESYS SoftMotion Win V3 x64       35 - Smart Software Solutions GmbH       3.5.12.0       CODESYS SoftMotion Soft-PLC for Windows 64 with non reatime capabilities         If coup by category       CoDESYS SoftMotion Win V3 x64       35 - Smart Software Solutions GmbH       3.5.12.0       CODESYS SoftMotion Soft-PLC for Windows 64 with non reatime capabilities         If coup by category       Ipsi and coupsing outdated versons       Ipsi and coupsing outdated versons       Ipsi and coupsing outdated versons         If coupsing softMotion PLCs       Servisin: is 5.950       Ipsi and coupsing outdated versons       Ipsi and coupsing outdated versons                                                                                                    | Miscellaneous                                                                                                    |                                                                                                    |          |                                                                           |   |
| SoftMotion PLCS<br>CODESYS SoftMotion RTE V3 35 - Smart Software Solutions GmbH 3.5.9.50 A CODESYS 3.x SoftMotion Soft PLC with hard reatime for Win32<br>CODESYS SoftMotion RTE V3 44 35 - Smart Software Solutions GmbH 3.5.9.50 A CODESYS 3.x SoftMotion Soft PLC with hard reatime for Win32<br>CODESYS SoftMotion RTE V3 44 35 - Smart Software Solutions GmbH 3.5.9.50 A CODESYS 3.x Soft DIC for Win64<br>CODESYS SoftMotion RTE V3 44 35 - Smart Software Solutions GmbH 3.5.9.50 CODESYS 3.x Soft DIC for Windows with non reatime capabilities<br>CODESYS SoftMotion Win V3 35 - Smart Software Solutions GmbH 3.5.9.50 CODESYS SoftMotion Soft-PLC for Windows with non reatime capabilities<br>CODESYS SoftMotion Win V3 35 - Smart Software Solutions GmbH 3.5.9.50 CODESYS SoftMotion Soft-PLC for Windows with non reatime capabilities<br>CODESYS SoftMotion Win V3 35 - Smart Software Solutions GmbH 3.5.9.50 CODESYS SoftMotion Soft-PLC for Windows with non reatime capabilities<br>CODESYS SoftMotion Win V3 x64 35 - Smart Software Solutions GmbH 3.5.9.50 CODESYS SoftMotion Soft-PLC for Windows 64 with non reatime capabilities<br>CODESYS SoftMotion Win V3 x64 35 - Smart Software Solutions GmbH 3.5.1.2.0 CODESYS SoftMotion Soft-PLC for Windows 64 with non reatime capabilities<br>CoDESYS SoftMotion Win V3 x64 35 - Smart Software Solutions GmbH 3.5.1.2.0 CODESYS SoftMotion Soft-PLC for Windows 64 with non reatime capabilities<br>Coroup by category<br>Display all versions<br>ormation:<br>Mame: CODESYS SoftMotion Nin V3 X4<br>Yendor: 35 - Smart Software Solutions GmbH Categories: SoftMotion Soft-PLC for Windows with non reatime capabilities<br>Creacing is: SoftMotion PLCS<br>Yersion: 3.5.9.500<br>Order Winnoher: 199021<br>Description: CODESYS SoftMotion Soft-PLC for Windows with non reatime capabilities<br>CodeSYS SoftMotion Soft-PLC for Windows with non reatime capabilities<br>Code Viscue CodeSYS SoftMotion Soft-PLC for Windows with non reatime capabilities<br>Code Viscue CodeSYS SoftMotion Soft-PLC for Windows with non reatime capabilities<br>Code Viscue CodeSYS SoftMotion Soft-PLC for W                                                                                                    | PLCs                                                                                                    |                                                                                                    |          |                                                                           |   |
| CODESYS SoftMotion RTE V3<br>S-Smart Software Solutions GmbH<br>S-Sub<br>CODESYS SoftMotion RTE V3<br>S-Smart Software Solutions GmbH<br>S-Sub<br>CODESYS SoftMotion RTE V3<br>S-Smart Software Solutions GmbH<br>S-Sub<br>CODESYS SoftMotion Win V3<br>S-Smart Software Solutions GmbH<br>S-Sub<br>CODESYS SoftMotion Win V3<br>S-Smart Software Solutions GmbH<br>S-Sub<br>CODESYS SoftMotion Win V3<br>S-Smart Software Solutions GmbH<br>S-Sub<br>CODESYS SoftMotion Win V3<br>S-Smart Software Solutions GmbH<br>S-Sub<br>CODESYS SoftMotion Win V3<br>S-Smart Software Solutions GmbH<br>S-Sub<br>CODESYS SoftMotion Soft-PLC for Windows with non reatime capabilities<br>CODESYS SoftMotion Win V3 x64<br>S-Smart Software Solutions GmbH<br>S-Sub<br>CODESYS SoftMotion Soft-PLC for Windows with non reatime capabilities<br>CODESYS SoftMotion Win V3 x64<br>S-Smart Software Solutions GmbH<br>S-Sub<br>CODESYS SoftMotion Soft-PLC for Windows 64 with non reatime capabilities<br>CODESYS SoftMotion Win V3 x64<br>S-Smart Software Solutions GmbH<br>S-Sub<br>CODESYS SoftMotion Win V3 x64<br>S-Smart Software Solutions GmbH<br>S-Sub<br>CODESYS SoftMotion Win V3 x64<br>S-Smart Software Solutions GmbH<br>S-Sub<br>CODESYS SoftMotion Win V3 x64<br>S-Smart Software Solutions GmbH<br>S-Sub<br>CODESYS SoftMotion Win V3 x64<br>S-Smart Software Solutions GmbH<br>S-Sub<br>CODESYS SoftMotion Win V3 x64<br>S-Smart Software Solutions GmbH<br>S-Sub<br>CODESYS SoftMotion Win V3<br>Version:<br>S-Sub<br>CODESYS SoftMotion Win V3<br>Version:<br>S-Sub<br>CODESYS SoftMotion Soft-PLC for Windows with non reatime capabilities<br>Code set another target note information of<br>vice<br>More an set another target note in the navigator while this window is open.)                                                                                                    | - 🔜 SoftMotion PLCs                                                                                                    |                                                                                                    |          |                                                                           |   |
| Image: CodeSyS SoftMotion RTE V3       35 - Smart Software Solutions GmbH       3.5.12.0       A CODESYS 3.x SoftMotion SOft PLC with hard reatime for Win32         Image: CodeSyS SoftMotion RTE V3 def       35 - Smart Software Solutions GmbH       3.5.9.50       A CODESYS 3.x SoftMotion Soft PLC for Win64         Image: CodeSyS SoftMotion Win V3       35 - Smart Software Solutions GmbH       3.5.9.50       CODESYS SoftMotion Soft-PLC for Windows with non reatime capabilities         Image: CodeSyS SoftMotion Win V3       35 - Smart Software Solutions GmbH       3.5.9.50       CODESYS SoftMotion Soft-PLC for Windows with non reatime capabilities         Image: CodeSyS SoftMotion Win V3 x64       35 - Smart Software Solutions GmbH       3.5.9.50       CODESYS SoftMotion Soft-PLC for Windows 64 with non reatime capabilities         Image: CodeSyS SoftMotion Win V3 x64       35 - Smart Software Solutions GmbH       3.5.9.50       CODESYS SoftMotion Soft-PLC for Windows 64 with non reatime capabilities         Image: CodeSyS SoftMotion Win V3 x64       35 - Smart Software Solutions GmbH       3.5.12.0       CODESYS SoftMotion Soft-PLC for Windows 64 with non reatime capabilities         Image: CodeSyS SoftMotion Win V3       35 - Smart Software Solutions GmbH       3.5.12.0       CODESYS SoftMotion Soft-PLC for Windows 64 with non reatime capabilities         Image: CodeSyS SoftMotion Win V3       Xendors 3 - Smart Software Solutions GmbH       3.5.12.0       CODESYS SoftMotion Soft-PLC for Windows with non reatime capabilities                                                                                                    | CODESYS SoftMotion RTE V3                                                                                                    | 3S - Smart Software Solutions GmbH                                                                                                    | 3.5.9.50 | A CODESYS 3.x SoftMotion Soft PLC with hard realtime for Win32            |   |
| Image: CoDESYS Softmotion RTE V3 64       3S - Smart Software Solutions GmbH       3.5.9.50       A CODESYS 3.x Soft PLC for Win64         Image: CoDESYS SoftMotion Win V3       3S - Smart Software Solutions GmbH       3.5.9.50       CODESYS SoftMotion Soft-PLC for Windows with non reatime capabilities         Image: CoDESYS SoftMotion Win V3       3S - Smart Software Solutions GmbH       3.5.9.50       CODESYS SoftMotion Soft-PLC for Windows with non reatime capabilities         Image: CoDESYS SoftMotion Win V3 x64       3S - Smart Software Solutions GmbH       3.5.9.50       CODESYS SoftMotion Soft-PLC for Windows with non reatime capabilities         Image: CoDESYS SoftMotion Win V3 x64       3S - Smart Software Solutions GmbH       3.5.9.50       CODESYS SoftMotion Soft-PLC for Windows with non reatime capabilities         Image: CoDESYS SoftMotion Win V3 x64       3S - Smart Software Solutions GmbH       3.5.9.50       CODESYS SoftMotion Soft-PLC for Windows 64 with non reatime capabilities         Image: CoDESYS SoftMotion Win V3       S - Smart Software Solutions GmbH       3.5.9.50       CODESYS SoftMotion Vin V3         Version: 3.5.9.50       Order Number: 309021       Description: CODESYS SoftMotion Soft-PLC for Windows with non reatime capabilities       Image: CoDESYS SoftMotion Soft-PLC for Windows with non reatime capabilities         Image: CoDESYS SoftMotion PLCS       Version: 3.5.9.50       Code Sys SoftMotion PLCS       Version: 3.5.9.50         Order Number: 309021       Description:                                                                                                    | CODESYS SoftMotion RTE V3                                                                                                    | 3S - Smart Software Solutions GmbH                                                                                                    | 3.5.12.0 | A CODESYS 3.x SoftMotion Soft PLC with hard realtime for Win32            |   |
| Image: CODESYS SoftMotion VEI V3 x64       35 - Smart Software Solutions GmbH       35.12.0       A CODESYS SoftMotion Soft-PLC for Windows with non realtime capabilities         Image: CODESYS SoftMotion Win V3       35 - Smart Software Solutions GmbH       3.5.12.0       CODESYS SoftMotion Soft-PLC for Windows with non realtime capabilities         Image: CODESYS SoftMotion Win V3       35 - Smart Software Solutions GmbH       3.5.12.0       CODESYS SoftMotion Soft-PLC for Windows 64 with non realtime capabilities         Image: CODESYS SoftMotion Win V3 x64       35 - Smart Software Solutions GmbH       3.5.12.0       CODESYS SoftMotion Soft-PLC for Windows 64 with non realtime capabilities         Image: CODESYS SoftMotion Win V3 x64       35 - Smart Software Solutions GmbH       3.5.12.0       CODESYS SoftMotion Soft-PLC for Windows 64 with non realtime capabilities         Image: CODESYS SoftMotion Win V3 x64       35 - Smart Software Solutions GmbH       3.5.12.0       CODESYS SoftMotion Soft-PLC for Windows 64 with non realtime capabilities         Image: CODESYS SoftMotion Win V3       X6 - Smart Software Solutions GmbH       X6.12.0       CODESYS SoftMotion Soft-PLC for Windows 64 with non realtime capabilities         Image: CODESYS SoftMotion Win V3       X6 - Smart Software Solutions GmbH       X6.12.0       CODESYS SoftMotion Soft-PLC for Windows Software Solutions GmbH         Categories: SoftMotion Win V3       X6 - Smart Software Solutions GmbH       X6.12.0       X6.12.0         Version: 3: 5.9.                                                                                                    | CODESYS Softmotion RTE V3 64                                                                                                    | 3S - Smart Software Solutions GmbH                                                                                                    | 3.5.9.50 | A CODESYS 3.x Soft PLC for Win64                                          |   |
| Image: CODESYS SoftMotion Win V3       35 - Smart Software Solutions GmbH       3.5.9.50       CODESYS SoftMotion Soft-PLC for Windows with non reatime capabilities         Image: CoDESYS SoftMotion Win V3 x64       35 - Smart Software Solutions GmbH       3.5.9.50       CODESYS SoftMotion Soft-PLC for Windows with non reatime capabilities         Image: CoDESYS SoftMotion Win V3 x64       35 - Smart Software Solutions GmbH       3.5.9.50       CODESYS SoftMotion Soft-PLC for Windows 64 with non reatime capabilities         Image: CoDESYS SoftMotion Win V3 x64       35 - Smart Software Solutions GmbH       3.5.9.20       CODESYS SoftMotion Soft-PLC for Windows 64 with non reatime capabilities         Image: CoDESYS SoftMotion Win V3 x64       35 - Smart Software Solutions GmbH       3.5.9.20       CODESYS SoftMotion Soft-PLC for Windows 64 with non reatime capabilities         Image: CoDESYS SoftMotion Win V3 x64       35 - Smart Software Solutions GmbH       3.5.9.20       CODESYS SoftMotion Soft-PLC for Windows 64 with non reatime capabilities         Image: CoDESYS SoftMotion Win V3       Version: 3.5.9.50       CoDESYS SoftMotion Software Solutions GmbH       Software Solutions GmbH       Software Solutions GmbH         Categories: 3.5.9.50       Order Number: 309021       Image: SoftMotion Soft-PLC for Windows with non reatime capabilities       Image: CoDESYS SoftMotion Soft-PLC for Windows with non reatime capabilities         Image: CoDESYS SoftMotion Soft-PLC for Windows with non reatime capabilities       Image: CoDESYS SoftMotion Soft-P                                                                                                    | CODESYS Softmation RTE V3 v64                                                                                                    | 35 - Smart Software Solutions GmbH                                                                                                    | 35120    | A CODESYS 3 x Soft PLC for Win64                                          | - |
| CODESYS SoftMotion Win V3 35 - Smart Software Solutions GmbH 3.5.12.0 CODESYS SoftMotion Soft-PLC for Windows with non reatime capabilities     CODESYS SoftMotion Win V3 x64 35 - Smart Software Solutions GmbH 3.5.9.50 CODESYS SoftMotion Soft-PLC for Windows 64 with non reatime capabilities     CODESYS SoftMotion Win V3 x64 35 - Smart Software Solutions GmbH 3.5.12.0 CODESYS SoftMotion Soft-PLC for Windows 64 with non reatime capabilities     Group by category     Display all versions (for experts only)     Display all versions (for experts only)     Display all versions     CodeSyS SoftMotion Win V3     Vendor: 35 - Smart Software Solutions GmbH     Categories: SoftMotion VI V3     Version: 3.5.9.50     Order Number: 309021     Description: CODESYS SoftMotion Soft-PLC for Windows with non reatime capabilities     date and try to preserve most information of     vice     (You can select another target node in the navigator while this window is open.)                                                                                                    | CODESYS SoftMotion Win V3                                                                                                    | 3S - Smart Software Solutions GmbH                                                                                                    | 3.5.9.50 | CODESYS SoftMotion Soft-PLC for Windows with non realtime capabilities    |   |
| CODESYS softMotion Win V3 x64 35 - Smart Software Solutions GmbH 3.5.9.50 CODESYS SoftMotion Soft-PLC for Windows 64 with non realtime capabilities   Group by category   [Display outdated versions   Ormation:   Mame: CODESYS SoftMotion VI V3   Vendor: 3.5.9.50   Order Number: 309021   Description: CODESYS SoftMotion Soft-PLC for Windows with non realtime capabilities   Code and try to preserve most information of vice (You can select another target node in the navigator while this window is open.)                                                                                                    | CODESYS SoftMotion Win V3                                                                                                    | 3S - Smart Software Solutions GmbH                                                                                                    | 3.5.12.0 | CODESYS SoftMotion Soft-PLC for Windows with non realtime capabilities    |   |
| Image: CODESYS SoftMotion Win V3 x64       3S - Smart Software Solutions GmbH       3.5.12.0       CODESYS SoftMotion Soft-PLC for Windows 64 with non realtime capabilities         Image: CoDESYS SoftMotion Win V3 x64       Image: CoDESYS SoftMotion Soft-PLC for Windows 64 with non realtime capabilities       Image: CoDESYS SoftMotion Soft-PLC for Windows 64 with non realtime capabilities         Image: CoDESYS SoftMotion Win V3       Image: CoDESYS SoftMotion Win V3       Image: CoDESYS SoftMotion PLCs       Image: CoDESYS SoftMotion PLCs         Version:       3.5.9.50       Order Number: 309021       Image: CoDESYS SoftMotion Soft-PLC for Windows with non realtime capabilities       Image: CoDESYS SoftMotion Soft-PLC for Windows with non realtime capabilities         Image: CoDESYS SoftMotion Soft-PLC for Windows with non realtime capabilities       Image: CoDESYS SoftMotion Soft-PLC for Windows with non realtime capabilities       Image: CoDESYS SoftMotion Soft-PLC for Windows with non realtime capabilities                                                                                                    | CODESYS SoftMotion Win V3 x64                                                                                                    | 3S - Smart Software Solutions GmbH                                                                                                    | 3.5.9.50 | CODESYS SoftMotion Soft-PLC for Windows 64 with non realtime capabilities |   |
| >       >         Group by category                                                                                                    | CODESYS SoftMotion Win V3 x64                                                                                                    | 3S - Smart Software Solutions GmbH                                                                                                    | 3.5.12.0 | CODESYS SoftMotion Soft-PLC for Windows 64 with non realtime capabilities | • |
| Group by category         Display all versions (for experts only)         Display all versions         formation:         Name: CODESYS SoftMotion Win V3         Vendor: 35 - Smart Software Solutions GmbH         Categories: SoftMotion PLCs         Version: 3.5.9.50         Order Number: 309021         Description: CODESYS SoftMotion Soft-PLC for Windows with non realtime capabilities         date and try to preserve most information of vice         (You can select another target node in the navigator while this window is open.)                                                                                                    |                                                                                                    |                                                                                                    |          |                                                                           | > |
| Display all versions (for experts only)         Display all versions         formation:         Name: CODESYS SoftMotion Win V3         Vendor: 35 - Smart Software Solutions GmbH         Categories: SoftMotion PLCs         Version: 3.5.9.50         Order Number: 309021         Description: CODESYS SoftMotion Soft-PLC for Windows with non realtime capabilities         date and try to preserve most information of vice         (You can select another target node in the navigator while this window is open.)                                                                                                    | Group by category                                                                                                    |                                                                                                    |          |                                                                           |   |
| J Display outdated versions formation: Name: CODESYS SoftMotion Win V3 Vendor: 35 - Smart Software Solutions GmbH Categories: SoftMotion PLCs Version: 3.5.9.50 Order Number: 309021 Description: CODESYS SoftMotion Soft-PLC for Windows with non realtime capabilities  date and try to preserve most information of vice (You can select another target node in the navigator while this window is open.)                                                                                                    |                                                                                                    |                                                                                                    |          |                                                                           |   |
| Jusping Outdated Versions         ormation:         Name: CODESYS SoftMotion Win V3         Vendor: 35 - Smart Software Solutions GmbH         Categories: SoftMotion PLCs         Version: 3.5.9.50         Order Number: 309021         Description: CODESYS SoftMotion Soft-PLC for Windows with non realtime capabilities                                                                                                    | Display all versions (for experts only)                                                                                                    |                                                                                                    |          |                                                                           |   |
| ormation: Name: CODESYS SoftMotion Win V3 Vendor: 35 - Smart SoftWare Solutions GmbH Categories: SoftMotion PLCs Version: 3.5.9.50 Order Number: 309021 Description: CODESYS SoftMotion Soft-PLC for Windows with non realtime capabilities  date and try to preserve most information of vice (You can select another target node in the navigator while this window is open.)                                                                                                    | Display all versions (for experts only)                                                                                                    |                                                                                                    |          |                                                                           |   |
| Name: CODESYS SoftMotion Win V3         Vendor: 35 - Smart Software Solutions GmbH         Categories: SoftMotion PLCS         Version: 3.5.9.50         Order Number: 309021         Description: CODESYS SoftMotion Soft-PLC for Windows with non realtime capabilities         date and try to preserve most information of vice         Vice                                                                                                    | Display all versions (for experts only) Display outdated versions                                                                                                    |                                                                                                    |          |                                                                           |   |
| Vendor: 35 - Smart Software Solutions GmbH<br>Categories: SoftMotion PLCs<br>Version: 3.5,9.50<br>Order Number: 309021<br>Description: CODESYS SoftMotion Soft-PLC for Windows with non realtime capabilities                                                                                                    | Display all versions (for experts only) Display outdated versions formation:                                                                                                    |                                                                                                    |          |                                                                           |   |
| Categories: SoftMotion PLCs<br>Version: 3.5.9.50<br>Order Number: 309021<br>Description: CODESYS SoftMotion Soft-PLC for Windows with non realtime capabilities                                                                                                    | Display all versions (for experts only) Display outdated versions ormation: Name: CODESYS SoftMotion Win V3                                                                                                    |                                                                                                    |          |                                                                           |   |
| Version: 3.5.9.50<br>Order Number: 309021<br>Description: CODESYS SoftMotion Soft-PLC for Windows with non realtime capabilities<br>date and try to preserve most information of<br>wice<br>(You can select another target node in the navigator while this window is open.)                                                                                                    | Display all versions (for experts only)<br>Display outdated versions<br>formation:<br>Name: CODESYS SoftMotion Win V3<br>Vendor: 35 - Smart Software Solutions Gmb                                                                                                    | н                                                                                                    |          |                                                                           |   |
| Order Number: 309021 Description: CODESYS SoftMotion Soft-PLC for Windows with non realtime capabilities  date and try to preserve most information of vice (You can select another target node in the navigator while this window is open.)                                                                                                    | Display all versions (for experts only) Display outdated versions ormation: Name: CODESYS SoftMotion Win V3 Vendor: 35 - Smart Software Solutions Gmb Categories: SoftMotion PLCs                                                                                                    | н                                                                                                    |          |                                                                           |   |
| Description: CODESYS SoftMotion Soft-PLC for Windows with non realtime capabilities  date and try to preserve most information of vice (You can select another target node in the navigator while this window is open.)                                                                                                    | Display all versions (for experts only)<br>Display outdated versions<br>formation:<br>Name: CODESYS SoftMotion Win V3<br>Vendor: 35 - Smart SoftWare Solutions Gmb<br>Categories: SoftMotion PLCs<br>Version: 3.5.9.50                                                                                                    | н                                                                                                    |          |                                                                           |   |
| date and try to preserve most information of<br>vice<br>(You can select another target node in the navigator while this window is open.)                                                                                                    | Display all versions (for experts only)<br>Display outdated versions<br>ormation:<br>Name: CODESYS SoftMotion Win V3<br>Vendor: 35 - Smart Software Solutions Gmb<br>Categories: SoftMotion PLCs<br>Version: 3.5.9.50<br>Order Number: 309021                                                                                                    | н                                                                                                    |          | 2                                                                         |   |
| date and try to preserve most information of<br>vice<br>(You can select another target node in the navigator while this window is open.)                                                                                                    | Display all versions (for experts only)<br>Display outdated versions<br>ormation:<br>Name: CODESYS SoftMotion Win V3<br>Vendor: 35 - Smart Software Solutions Gmb<br>Categories: SoftMotion PLCs<br>Version: 3.5.9.50<br>Order Number: 309021<br>Description: CODESYS SoftMotion Soft-PLC                                                         | H<br>for Windows with non realtime capabilities                                                                                                    |          | 2                                                                         |   |
| date and try to preserve most information of<br>evice<br>(You can select another target node in the navigator while this window is open.)                                                                                                    | Display all versions (for experts only)<br>Display outdated versions<br>formation:<br>Name: CODESYS SoftMotion Win V3<br>Vendor: 35 - Smart Software Solutions Gmb<br>Categories: SoftMotion PLCs<br>Version: 3.5.9.50<br>Order Number: 309021<br>Description: CODESYS SoftMotion Soft-PLC                                                        | H<br>for Windows with non realtime capabilities                                                                                                    |          | ×                                                                         |   |
| date and try to preserve most information of<br>vice<br>(You can select another target node in the navigator while this window is open.)                                                                                                    | Display all versions (for experts only)<br>Display outdated versions<br>formation:<br>Name: CODESYS SoftMotion Win V3<br>Vendor: 33 - Smart SoftWarte Solutions Gmb<br>Categories: SoftMotion PLCs<br>Version: 3.5.9.50<br>Order Number: 309021<br>Description: CODESYS SoftMotion Soft-PLC                                                       | H<br>for Windows with non realtime capabilities                                                                                                    |          | 2                                                                         |   |
| (You can select another target node in the navigator while this window is open.)                                                                                                    | Display all versions (for experts only)<br>Display outdated versions<br>formation:<br>Name: CODESYS SoftMotion Win V3<br>Vendor: 35 - Smart SoftWarte Solutions Gmb<br>Categories: SoftMotion PLCs<br>Version: 35.9.50<br>Order Number: 309021<br>Description: CODESYS SoftMotion Soft-PLC                                                        | H<br>for Windows with non realtime capabilities                                                                                                    |          | 2                                                                         |   |
| (You can select another target node in the navigator while this window is open.)                                                                                                    | Display all versions (for experts only)<br>Display outdated versions<br>formation:<br>Name: CODESYS SoftMotion Win V3<br>Vendor: 3S - Smart Software Solutions Gmb<br>Categories: SoftMotion PLCs<br>Version: 3.5.9.50<br>Order Number: 309021<br>Description: CODESYS SoftMotion Soft-PLC<br>date and try to preserve most information of        | H<br>for Windows with non realtime capabilities                                                                                                    |          | Ś                                                                         |   |
|                                                                                                    | Display all versions (for experts only)<br>Display outdated versions<br>ormation:<br>Name: CODESYS SoftMotion Win V3<br>Vendor: 35 - Smart Software Solutions Gmb<br>Categories: SoftMotion PLCs<br>Version: 3.5.9.50<br>Order Number: 309021<br>Description: CODESYS SoftMotion Soft-PLC<br>date and try to preserve most information of<br>vice | H for Windows with non realtime capabilities                                                                                                    |          | 2                                                                         |   |

6.设备连接成功,显示绿色。双击菜单栏的【在线(Online)】-【下载(Login)】或者点击相应快捷图标即可下载,如果成功,登出图标后会出现蓝色三角按钮,即启动按钮,单击即可启动

|                            |                                      |                        |                                 |                                            |                          |                                              |                                   |          | ~    |
|----------------------------|--------------------------------------|------------------------|---------------------------------|--------------------------------------------|--------------------------|----------------------------------------------|-----------------------------------|----------|------|
| RtMotionAxisDemo0312.pr    | roject* - CODESYS                    |                        |                                 |                                            |                          |                                              | -                                 |          | ×    |
| Ele Edit View Project Buik | Qnine Debug Ioois Window Help        |                        |                                 |                                            |                          |                                              |                                   |          |      |
| 🖹 📽 🔛 🗠 I 🚳 🔛 🖬 🚺          | C\$ Login Alt+F8                     | 📲 (E 9) 🔤 🖽 S   o      | 第111                            |                                            |                          |                                              |                                   |          |      |
|                            | Ctrl+F8                              |                        |                                 |                                            |                          |                                              |                                   |          |      |
| Devices                    | Greate boot application              | Device x               |                                 |                                            |                          |                                              |                                   |          |      |
| RtMotionAxisDemo0312       | Download                             |                        |                                 |                                            |                          |                                              |                                   |          |      |
| Device (CODESYS SoftMo     | Online Change                        | Communication Settings | Scan Network Gateway + Device + |                                            |                          |                                              |                                   |          |      |
| = BI PLC Logic             | Source download to connected device  | Applications           |                                 |                                            |                          |                                              |                                   |          |      |
| a O Application            | Multiple Download                    | Parkup and Partora     |                                 |                                            |                          |                                              |                                   |          |      |
| d CNC settings             | Beset warm                           | beckup and Rescore     |                                 | •                                          |                          |                                              |                                   |          |      |
| CNC                        | Resgt cold                           | Files                  |                                 |                                            |                          |                                              |                                   |          |      |
| 🔹 😂 Panel                  | Reset origin                         | Log                    |                                 | and and and and                            |                          |                                              |                                   |          |      |
| - 🥌 GVL                    | Simulation                           | -                      |                                 | Contraction                                |                          | •                                            |                                   |          |      |
| - 🎁 Library Manager        | Security                             | PLC Settings           |                                 | GateWay                                    |                          |                                              |                                   |          |      |
| 🖷 🗐 Main (PRG)             | Operating Mode                       | PLC Shell              | Gateway-1                       | ~                                          | [0301.B075] (activ       | e) ~                                         |                                   |          |      |
| AxisAndStepA               | wisCheck                             | University Converse    | IP-Address:                     |                                            | Device Name:             |                                              |                                   |          |      |
| - 💦 AxisCtrl               |                                      | Users and Groups       | localhost                       |                                            | DESKTOP-R9D7H5           | 0                                            |                                   |          |      |
| AxisOnlineStat             | tus                                  | Task Deployment        | Port:                           |                                            | Device Address:          |                                              |                                   |          |      |
| R DeviceInit               |                                      | Status                 | 1217                            |                                            | 0301.B075                |                                              |                                   |          |      |
| R LinkageCtrl              |                                      |                        |                                 |                                            | Target ID:               |                                              |                                   |          |      |
| _ StepAxisCtrl             |                                      | Information            |                                 |                                            | 0000 0001                |                                              |                                   |          |      |
| Shm (PRG)                  |                                      |                        |                                 |                                            | Target Type:             |                                              |                                   |          |      |
| - 20 Task Configuratio     | on                                   |                        |                                 |                                            | 4102                     |                                              |                                   |          |      |
| = 🐼 ManTask                |                                      |                        |                                 |                                            | Target Vendor:           |                                              |                                   |          |      |
| @ EtherCAT_                | _Master_SoftMotion.EtherCAT_Task     |                        |                                 |                                            | 35 - Smart Softwar       | e Solutions GmbH                             |                                   |          |      |
| eg Man                     |                                      |                        |                                 |                                            | Tarnet Version:          |                                              |                                   |          |      |
| - 💝 Shm                    |                                      |                        |                                 |                                            | 3.5.9.50                 |                                              |                                   |          |      |
| ିଆ Shm                     |                                      |                        |                                 |                                            |                          |                                              |                                   |          |      |
| P) Inclusion               | Mary Day                             |                        |                                 |                                            |                          |                                              |                                   |          |      |
| of Trace                   | vsu_rig                              | Cross Reference List   |                                 | <ul> <li>A × Messages - Total 2</li> </ul> | error(s), 24 warning(s), | 5 message(s)                                 |                                   |          | * 7  |
| - A Visualization Mana     | aner                                 | Name:                  | V * Q = + > @                   | Build                                      |                          | <ul> <li>O error(s)</li> <li>24 w</li> </ul> | arning(s) 🔮 5 messag              | ge(s) >  | (    |
| Tarnet/su                  | agei                                 |                        |                                 | Description                                |                          | Project                                      |                                   |          |      |
| Meh/su                     |                                      | Sym POU Varia          | Acce Type Add Loca Obje Com     | C0196: Implic                              | it conversion fro        | infle, 1.0.0.2 (深圳人通长沙研发                     | <b>书心)</b>                        |          |      |
| A Veualization             |                                      |                        |                                 | Size of generat                            | ed code: 22182           |                                              |                                   |          |      |
| E Ether AT Master Soft     | Motion (Ether("AT Master SoftMotion) |                        |                                 | Size of global d                           | ata: 36823660 b          |                                              |                                   |          |      |
|                            | HOLDIT (EUROCAT PRISED SOLONARIT)    |                        |                                 | Total allocated                            | memory size for          |                                              |                                   |          |      |
| He Avita (SM. Drive        | e GenericDSB402)                     |                        |                                 | Memory area 0                              | contains Data,           |                                              |                                   |          |      |
| SERVO 1 (ALDHA S)          |                                      |                        |                                 | Memory area 3                              | contains Code:           |                                              |                                   |          |      |
| AvisB (SM. Drive           | e GenericDSP402)                     | ~                      |                                 | Build complete                             | 0 errors, 24 w           |                                              |                                   |          |      |
| S Devices Devices          |                                      |                        |                                 | <                                          |                          |                                              |                                   |          | >    |
|                            |                                      |                        |                                 |                                            | Last bui                 | d: 0 0 • 24 Precomple: 0                     | Ourrent user:                     | (nobody) |      |
|                            |                                      |                        |                                 |                                            |                          |                                              | 1                                 | 14:06    | _    |
|                            |                                      |                        |                                 |                                            |                          |                                              | dense i de la seter               |          |      |
| 日 O 在这里输入你!                | 要搜索的内容 🛛                             | 😓 🗹 💿 🤇                | ) 🗖 🥺 🗣 🖽                       |                                            |                          | ^ <u> </u>                                   | 별 다 니× 나 20                       | 19/4/4   | - (4 |
| 日 〇 在这里输入你                 | 要搜索的内容 🛛                             | S 🛛 💿 🤇                | <u>) 🗏 🔍 💁 🗐 🗐</u>              |                                            |                          | ~ • •                                        | 놀다 <sup>1</sup> ~ <sup>4</sup> 20 | 19/4/4   | - C  |
| <ul> <li>在这里输入你</li> </ul> | 要搜索的内容 🛛                             | S 🛛 💿 🤇                |                                 | 4                                          |                          | ~ • •                                        | ·알 다 아 120                        | 19/4/4   | -(4  |

| Ele       Edit       View       Project       Build       Online       Debug       Tools       W         10       Image: Image: I | <u>/</u> indo | ow Help ♥ (፲= ᠻ= ੯= *= \$   \$   \$   #             |
|----------------------------------------------------------------------------------------------------|---------------|-----------------------------------------------------|
| Devices 🔹 🖣                                                                                                    | ×             | YAKO_MS_MINI3E Device A Main.DeviceInit DetherCAT_M |
| ■                                                                                                    | ^             | General Avis buse and limits                        |
| 🖻 🎯 🗊 Device [connected] (ShenZhen RenTong SoftMotion                                                                                                    |               | Axis type and limits                                |
| BI PLC Logic                                                                                                    |               | Scaling/Mapping Virtual mode Software imits         |

7. 冷复位, 虚轴调试的时间为 30 分钟-60 分钟, 时间不确定。当时间到期后, 总线断开, 程序轴会显示红色三角报错。点击【在线(Online)】-【冷复位 Reset cold】。再执行第 6 步操作即可。

|                                                                                                    |                                                                                                    |               |                        |                 |                          |                |                                      |                |         |           | -                  |                | ×           |
|----------------------------------------------------------------------------------------------------|----------------------------------------------------------------------------------------------------|---------------|------------------------|-----------------|--------------------------|----------------|--------------------------------------|----------------|---------|-----------|--------------------|----------------|-------------|
| RtMotionAxisDemo0312.pr                                                                                    | oject* - CODESYS                                                                                          |               |                        |                 |                          |                |                                      |                |         |           | -                  | σ              | ×           |
| Elle Edit View Project Build                                                                               | Qnline Debug Tools Wind                                                                                   | low Help      |                        |                 |                          |                |                                      |                |         |           |                    |                |             |
| 🎦 📽 🖬 📾 다 여 🕹 🖻 😓                                                                                          | n n                                                                                                    | Alt+F8        | N 101 91 91            | 12 日   1 月間   一 |                          |                |                                      |                |         |           |                    |                |             |
|                                                                                                    | C Logout                                                                                                  | Ctrl+F8       |                        |                 |                          |                |                                      |                |         |           |                    |                |             |
| Devices                                                                                                    | Create boot appication                                                                                    | *             | ٢                      |                 |                          |                |                                      |                |         |           |                    |                | -           |
| RUMADRA-KSDemo0312<br>Device [connected] (Go<br>) PLC Log:<br>CMC settings<br>CMC settings<br>CMC<br>) CMC | Online Change<br>Source download to conn<br>Multiple Download<br>Beset warm<br>Reset cold<br>Reset origin | ected device  | on Settings<br>testore | Scan Network    | Device -                 |                |                                      | 1              |         |           |                    |                |             |
| SVL                                                                                                    | Simulation                                                                                                |               |                        |                 |                          | 100            |                                      | •              |         |           |                    |                |             |
| 👘 Library Manager                                                                                          | Security                                                                                                  |               |                        |                 |                          | Gateway        |                                      |                |         |           |                    |                |             |
| 🖷 🖹 Main (PRG)                                                                                             | Operating Mode                                                                                            | •             |                        |                 | Gateway-1                |                | [0301.8075] (activ                   | e)             |         |           |                    |                |             |
| - 🖳 AxisAndStepA<br>- 🖳 AxisCtrl                                                                           | xisCheck                                                                                                  | Users and Gro | oups                   |                 | IP-Address:<br>localhost |                | Device Name:<br>DESKTOP-R9D7H5       | 0              |         |           |                    |                |             |
| AxisOnlineStat                                                                                             | us                                                                                                    | Task Deploym  | nent                   |                 | Port:<br>1217            |                | Device Address:<br>0301.8075         |                |         |           |                    |                |             |
| 🖳 LinkageCtrl                                                                                              |                                                                                                    | Status        |                        |                 |                          |                | Target ID:                           |                |         |           |                    |                |             |
| StepAxisCtri                                                                                               |                                                                                                    | Information   |                        |                 |                          |                | 0000 0001                            |                |         |           |                    |                |             |
| <ul> <li>Shift (PRG)</li> <li>Task Configuration</li> </ul>                                                | n                                                                                                    |               |                        |                 |                          |                | Target Type:                         |                |         |           |                    |                |             |
| 😑 🕼 MainTask                                                                                               |                                                                                                    |               |                        | 1               |                          |                | 4102                                 |                |         |           |                    |                |             |
| EtherCAT_                                                                                                  | Master_SoftMotion.EtherC/                                                                                 |               |                        |                 |                          |                | Target Vendor:<br>35 - Smart Softwar | re Solutions ( | SmbH    |           |                    |                |             |
| -옌 Main                                                                                                    |                                                                                                    |               |                        |                 |                          |                | Tarnet Version:                      |                |         |           |                    |                |             |
| ି ବ୍ୟୁ Shm                                                                                                 |                                                                                                    |               |                        |                 |                          |                | 3.5.9.50                             |                |         |           |                    |                |             |
| = 🕸 VISU_TASK                                                                                              |                                                                                                    |               |                        |                 |                          |                |                                      |                |         |           |                    |                |             |
| 图 VsuElems.                                                                                                | Visu_Prg                                                                                                  |               |                        |                 |                          |                |                                      |                |         |           |                    |                |             |
| 4 Trace                                                                                                    |                                                                                                    |               |                        |                 |                          |                |                                      |                |         |           |                    |                |             |
| Visualization Mana                                                                                         | iger                                                                                                    | Watch 1       |                        |                 |                          |                |                                      |                |         |           |                    |                | • # ×       |
| Meb//su                                                                                                    |                                                                                                    | Expression    |                        |                 |                          |                | Application                          | Туре           | Value   | Prepared  | Execution point    |                | Ac          |
| Visualization                                                                                              |                                                                                                    |               |                        |                 |                          |                |                                      |                |         |           |                    |                |             |
| A EtherCAT_Master_So                                                                                       | ftMotion (EtherCAT Master                                                                                 |               |                        |                 |                          |                |                                      |                |         |           |                    |                |             |
| SERVO (ALPHA 5)                                                                                            |                                                                                                    |               |                        |                 |                          |                |                                      |                |         |           |                    |                |             |
| AxisA (SM Dr                                                                                               | ive GenericDSP402)                                                                                        | <             |                        |                 |                          |                |                                      |                |         |           |                    |                | >           |
| Devices Devices                                                                                            |                                                                                                    | Watch 1       | Breakpoints            |                 |                          |                |                                      |                |         |           |                    | -              | -           |
| Messages - Total 2 error(s), 24 w                                                                          | arning(s), 5 message(s)                                                                                   |               |                        |                 |                          |                |                                      |                |         |           |                    |                |             |
|                                                                                                    |                                                                                                    |               |                        | Last bui        | ld: 0 0 9 24 Prec        | omple: O 💁 RUN | Program loa                          | ded            | Program | unchanged | Current user: (    | (nobody)       |             |
| E O 在这里输入你                                                                                                 | 要搜索的内容                                                                                                    | J 🖣           | 3 🗹                    | ء 💿 🔹           | 🕺 💊 🚺                    | 1 11           |                                      | n<br>          |         | ^ 🎨 🤁     | 999日↓<br>101×中 201 | 4:05<br>19/4/4 | <b>R</b> _4 |
|                                                                                                    |                                                                                                    |               |                        |                 |                          | C A L          |                                      |                |         |           |                    |                |             |
| 00                                                                                                    |                                                                                                    |               |                        |                 |                          |                |                                      |                |         |           |                    |                |             |

## 四、视觉使用说明

4.1 本软件支持人通 RT 运动控制板卡

4.2 在板卡选择在安装目录下

| Address tot          | 2010/1/14 9-54 | ****** | 1 1/1 |  |
|----------------------|----------------|--------|-------|--|
| AotionBoardName.txt  | 2019/1/14 8:54 | 文本文档   | 1 KB  |  |
| ×1+(r) 新田田(E) 1日エレ(C | り) 旦但(V) 帝則(D) |        |       |  |
| RI                   |                |        |       |  |
|                      |                |        |       |  |

进行板卡选择修改。

- 4.3 软件可以实现轴点动。
- 4.4 欢迎使用自动编译器,

| 代码编译框                                            | 运动轨迹编辑器                                                                 | 调试界面                                | 視觉                      | 参数设置区                       | 10检测        | 串口调试   | 异・ト | È              |
|--------------------------------------------------|-------------------------------------------------------------------------|-------------------------------------|-------------------------|-----------------------------|-------------|--------|-----|----------------|
| 保存                                               |                                                                         |                                     |                         |                             |             |        |     |                |
| 编辑框                                              | 编辑结果                                                                    |                                     |                         |                             |             |        |     |                |
| 1<br>2 tri<br>3 Mess<br>4 int<br>5 Mes<br>6 retu | ing d1= Clas<br>sageBox.Show(d<br>; c= a+b;<br>ssageBox.Show(<br>irn c; | ss1.GetDa<br>i1);<br>( <i>" 水迎负</i> | ateTime<br>5 <i>用自之</i> | e ();<br>动 <i>编 译 器 。</i> , | ') <b>;</b> |        |     | <b><b></b></b> |
|                                                  |                                                                         |                                     |                         | -                           | -           | 运行     |     |                |
|                                                  |                                                                         |                                     |                         | _                           |             | 编译     |     |                |
|                                                  |                                                                         |                                     |                         |                             |             | DLL查看着 | Nà  |                |
|                                                  |                                                                         |                                     |                         |                             |             |        |     |                |

在编译框编写运动控制逻辑,单击运动。

4.5 视觉系统,

| 图督         | 显示区             | 图形世代       | 参数选择 | 視觉标定 | DaHuaSDK | 导入图片 | 視觉算子 | 数据测 |
|------------|-----------------|------------|------|------|----------|------|------|-----|
| =          | 动试教             |            |      |      | 抓取图像     |      |      |     |
|            |                 |            |      | 1    | 框选特征区    |      |      |     |
| -          |                 |            |      | 2    | 训练模型     |      |      |     |
|            |                 |            |      | 3    | 加载模版     |      |      |     |
|            |                 |            |      |      | 另存模擬     |      |      |     |
|            |                 |            |      |      | 打开图片     |      |      |     |
| 27-<br>192 |                 |            |      |      | 圆区域训练    |      |      |     |
|            | <b>模板选</b><br>1 | <b>择</b> 、 | ~    |      | 开始采集图    |      |      |     |
|            |                 |            |      |      |          |      |      |     |

A 打开一张图片, 然后框选特征区域, 右键单击, 框选图形 变成蓝色, 最后单击训练图形。

就完成对模板学习。

客户现场案例:

8 轴贴合机: 通过界面点动按钮,移动相机到去料位置取物料,同时相机拍照拍照找到具体位置,调整角度取塑料膜片。

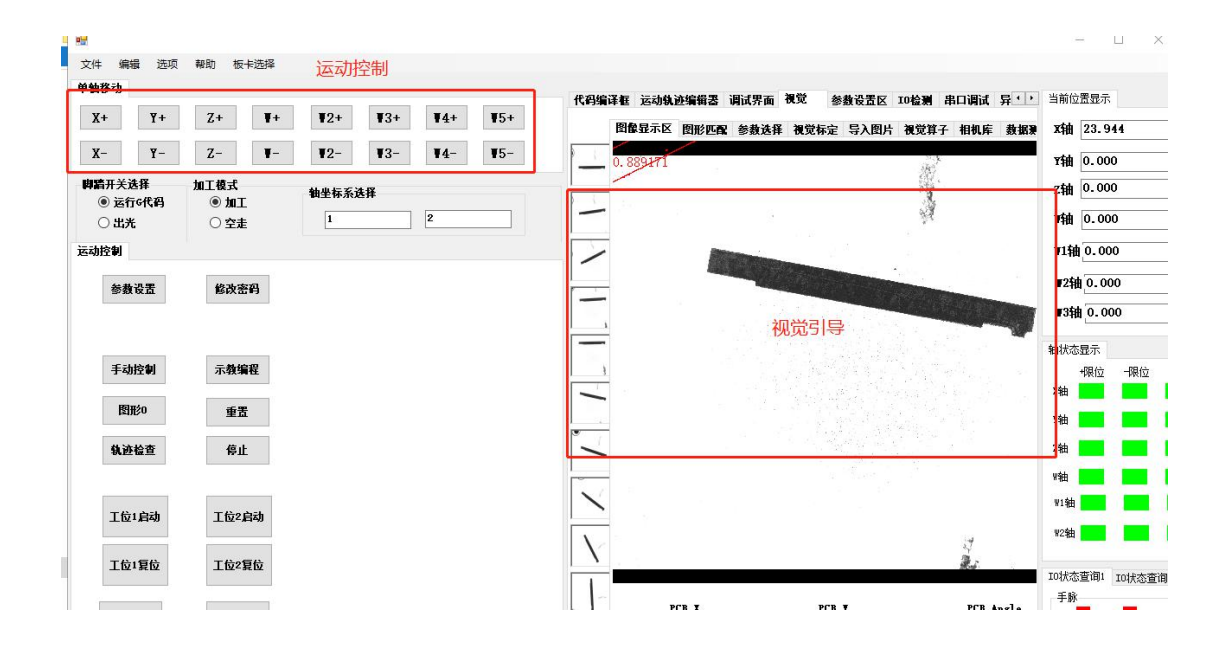

通过运动轨迹编辑器实现多轴轨迹动作和逻辑控制。

| 单轴移动                                                                                  |            |                              |            |                   |     |     |        | 代码编译框 运动轨迹编辑器 调试界面 視觉 参约                                                                                                    |  |  |
|---------------------------------------------------------------------------------------|------------|------------------------------|------------|-------------------|-----|-----|--------|----------------------------------------------------------------------------------------------------|--|--|
| Х+                                                                                    | ¥+         | Z+                           | <b>T</b> + | ₹2+               | ₩3+ | ₹4+ | ₩5+    | G90                                                                                                    |  |  |
| <b>X</b> -                                                                            | <b>Y</b> - | Z-                           | T-         | ₹2-               | ₩3- | ₹4- | ₩5-    | G00 x26.326 y2.328;<br>重07 //开 <b>激</b> 光                                                                                                    |  |  |
| <ul> <li>申請开关选择</li> <li>● 运行6代码</li> <li>○ 出光</li> <li>运动控制</li> <li>参裁设置</li> </ul> |            | 加工模式<br>④ 加工<br>〇 空走<br>修改密码 |            | <b>轴坐标系选择</b> 1 2 |     |     |        | ■60<br>G01 x29.112 y4.361;<br>G01 x29.112 y10.715;<br>■64<br>■08 //关激光<br>G00 x32.170 y10.715 z10.956;<br>G00 x40.637 y14.889;<br>G00 x0.000 y0.000 z0.000;<br>■02 //焊接完成 |  |  |
| 手动                                                                                    | 控制         | 示教编程                         |            |                   |     |     | G代码编译器 |                                                                                                    |  |  |
| 图册                                                                                    | ₿0         | 重制                           | ę.         |                   |     |     |        |                                                                                                    |  |  |

脚本框可以完成运动和视觉轨迹数据的修正和传送支持 c# 语法。

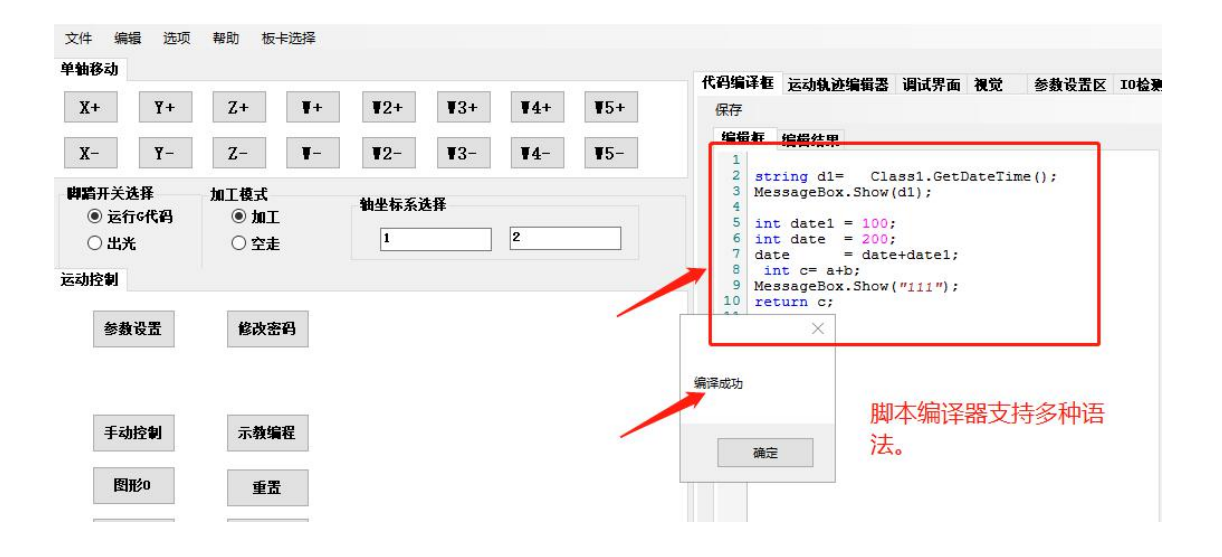